#### OpenLM ServerのSSL設定

# OpenLM Server バージョン5.0以降のSSL設定をするには、代わりにバージョン5.0アップグレードFAQを参照してください。

本書では、OpenLM Serverと関連するコンポーネントのSSL設定 とコンフィグを説明します。証明書機関(CA)からデジタル署名 の証明書が既に目標のマシンにインストールされていることを前 提とします。自己認証証明書もサポートしますが、これについて はいくつか特別な注意事項があります(セクション4)

注意:最新バージョンのJavaベースのコンポーネントを推奨しま す。(Broker、Applications Manager、RouterやReport Scheduler)。TLS/SSLのセキュリティプロトコールをサポートする のにJava11が必要となります。Java 8を使用するこれらのアプリ ケーションの旧バージョンを使用しているお客様は、旧バージョ ンでサポートするセキュリティプロトコールに限定されるかもし れません。

目次:

- 1. OpenLMのSSL設定
- 2. EasyAdminのSSL設定の確認
- 3. OpenLMコンポーネントのSSL使用設定
  - 3.1 OpenLM Agent
  - 3.2 OpenLM Broker
  - 3.3 OpenLM Applications Manager
  - 3.4 OpenLM Router
  - 3.5 OpenLM Report Scheduler
- 4. OpenLMで自己認証証明書を使用する

### 1. OpenLMのSSL設定

注意: OpenLMのEasyAdminインターフェイスでSSLを有効に したいのみの場合、追加されたポート443のバインディングと 共にステップ6と7のみを実行すれば大丈夫です。 1. EasyAdminとInternet Information Services (IIS)の設定をこち らのリンクに従ってセットアップしてください。 OpenLM EasyAdminのIIS 10設定 (Windows Server 2016) - KB801S

2. OpenLM Server設定ツールを開く (Windows Start(スタート) → OpenLM → OpenLM Server)

3. "Port Settings" (ポート設定) タブを開き、SSLを有効にしたい 各コンポーネントのチェックボックスをチェックします。確認ダ イアログがポップアップします。"Yes" (はい)をクリックして続 けてください。各デフォルトのポートが何に使用されているか下 記テーブルの説明を参照してください。

注意: デフォルトのポート番号を変えたい場合、ステップ7で設定 するIISバインディングに一致させる必要があるので、メモを 取っておいてください。

| OpenLM Server Version - Optio | ns                              |               |         |   | -     |       | × |
|-------------------------------|---------------------------------|---------------|---------|---|-------|-------|---|
| License Servers               | Change Port: change port        | configuration |         |   |       |       |   |
| Advanced                      | Agent reporting port            | 7012          | Use SSL | 0 |       |       |   |
| Port Settings                 | User interface http server port | 7014          | Use SSL | 0 |       |       |   |
| LDAP                          | License managers reporting port | 7016          | Use SSL | 0 |       |       |   |
| LM Tools                      | API Service port                | 7020          | Use SSL | 0 |       |       |   |
| OpenLM ID 02348344            | Router Service port             | 7022          | Use SSL | 0 |       |       |   |
|                               |                                 |               |         |   |       |       |   |
|                               |                                 |               |         |   |       |       |   |
|                               |                                 |               |         |   |       |       |   |
|                               |                                 |               |         |   |       |       |   |
| About OpenLM                  |                                 |               |         |   | Apply | Close |   |

| デフォル<br>トポート | 説明                                                              |
|--------------|-----------------------------------------------------------------|
| 7012         | OpenLM Agentのリポーティングポー<br>ト                                     |
| 7014         | OpenLM Server設定ツールと<br>EasyAdminでデータを取得するにに使<br>用される<br>第一接続ポート |
| 7016         | OpenLM Brokerのリポーティングポー<br>ト                                    |
| 7020         | EasyAdminで7014と共にデータを取得<br>したり更新したりするのに                         |

2024/04/17 8:29

OpenLM ServerのSSL設定 - OpenLM Japan

|      | 使用されるOpenLM アドミンAPIサービ<br>スポート |
|------|--------------------------------|
| 7022 | OpenLM Routerのリポーティングポー<br>ト   |

4. "Apply"(適用)をクリック。リスタートを今するか後にする か聞くダイアログがポップアップします。 "I will restart later"(後でリスタートする)を選択します。

| Restart Se | ervice                                                                  | ×                                |  |
|------------|-------------------------------------------------------------------------|----------------------------------|--|
| 0          | In order for the change<br>please restart "OpenL<br>in Windows Services | es to take effect,<br>M Server'' |  |
|            | l will restart later                                                    | Restart now                      |  |

5. Windowsサービスを開き (Windowsボタン + Rを押す → **services.msc**をタイプする → Enterを押す)、"OpenLM Server"サービスをストップする。

6. Internet Information Services (IIS)マネジャーを開く。**Default** Web Site(デフォルトウェブサイト)に行き、→ Bindings (バイン ディング: 紐づけ) をクリック:

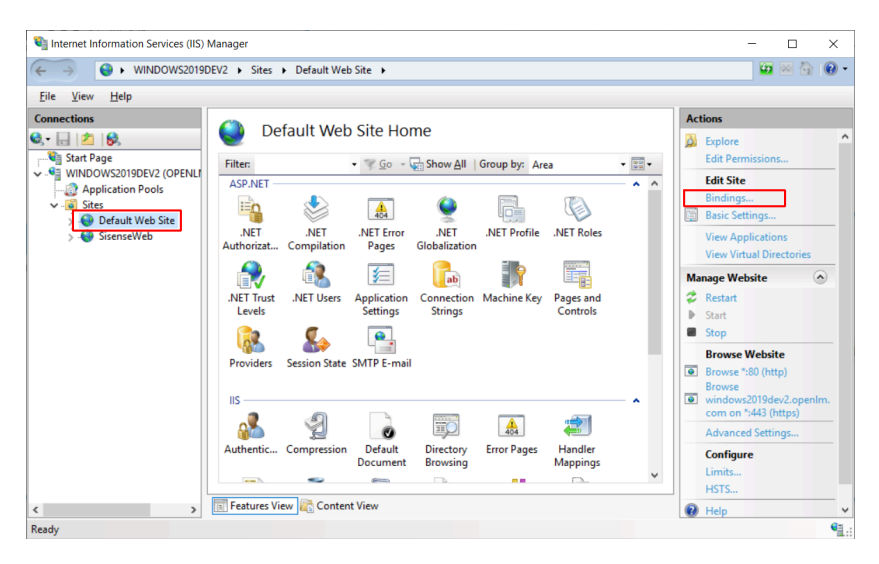

7. **"Add"(追加)**をクリックしてステップ3で443(Easyadminに 使用されるデフォルト**HTTPS**ポート)と共に、各コンポネント用 のポートをそれぞれ作成してください。ドロップダウンメニュー から選んだドメインに有効なSSL証明書と共に、必ずhttpsを選択 してください:

| ite Binding           | js                                          |                     |                                       |                 |        | ?           | × |
|-----------------------|---------------------------------------------|---------------------|---------------------------------------|-----------------|--------|-------------|---|
| Type<br>http<br>https | Host Name                                   | Port<br>80<br>443   | IP Address<br>*                       | Binding Informa |        | Add<br>Edit |   |
| https<br>https        | Add Site Bindin                             | g                   |                                       | A               | ?      | ×           | • |
| https<br>https        | Type:<br>https<br>Host name:<br>Require Ser | IP<br>A             | address:<br>I Unassigned<br>ndication | Port:<br>7014   | ]      | -           |   |
|                       | Disable HT                                  | TP/2<br>SP Stapling |                                       |                 |        |             |   |
| onfigurat.<br>Editor  | SSL certificate<br>windows2019              | :<br>dev2.openIr    | n.com                                 | ✓ Select        | View   |             |   |
| Features \            |                                             |                     |                                       | ОК              | Cancel |             |   |

8. OpenLM EasyAdmin2フォルダー内の**params.js**ファイルをテ キストエディターで開いてください。(デフォルト: C:\Program Files (x86)\OpenLM\OpenLM

Server\WebApps\EasyAdmin2\params.js)

次の変数を変えて終了したらファイルを保存してください:

var OpenLMServer='https://< SSL証明書のドメ イン名と完全一致>:7014/OpenLMServer'

If you have enabled SSL for the "API Service port" in step 3:

```
var SoapProxyPath='https://< SSL証明書のドメ
イン名と完全一致
>:7020/OpenLM.Server.Services/AdminAPI'
var WebProxyPath='https://< SSL証明書のドメ
```

#### イン名と完全一致

>:7020/OpenLM.Server.Services/AdminAPI/web'

重要: 署名した証明書で表示されているドメイン名と完全に一 致させてください。 (例: <ホスト名>.com, <ホスト名>.net 等: 大文字小文字も一致させてください。)

こちらの例では、デフォルトのhttpをhttpsに変えています。発行 された証明書のドメイン名に一致させる様にサーバーホスト名を 編集しています(\*.com):

var SoapProxyPath =

'https://windows2019dev2.openlm.com:7020/OpenLM.S

erver.Services/AdminAPI';

var WebProxyPath =

'https://windows2019dev2.openlm.com:7020/OpenLM.S

erver.Services/AdminAPI/web';

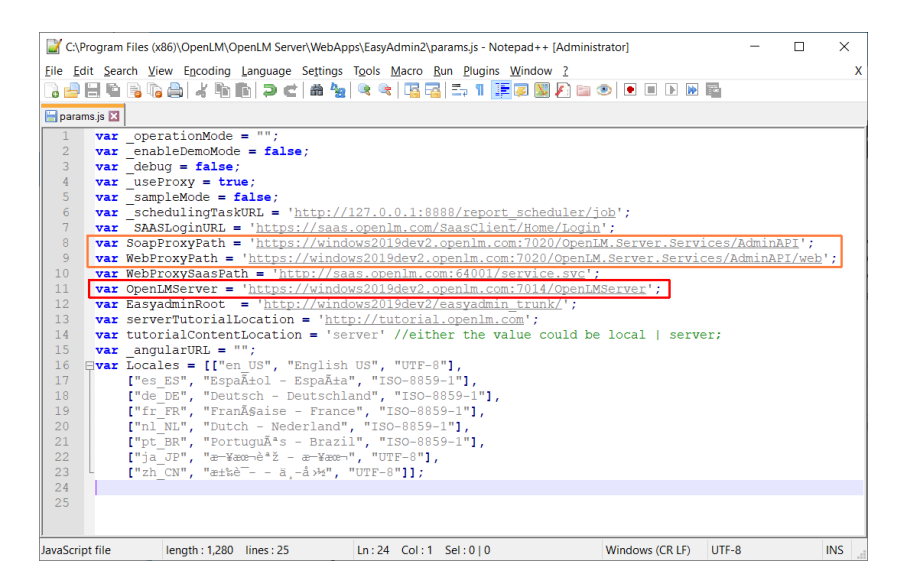

9. Windowsサービスを開いて(Windowsボタン + R → services.mscを入力 → Enterを押す)、"OpenLM Server"サービ スを開始する。

10. OpenLM Server設定ツールを開く。接続が確立できませんで したというエラーメッセージがポップアップします。ウインドウ が現れたら、localhostの代わりに**証明書の表示と同じフルドメイ** ン名を入力し、ポートも入力し(デフォルト:

7014)、"Secured"(安全)ボックスをチェックして**OK**をクリックしてください。

| OpenLM Server Configuration Login                      | ×     |
|--------------------------------------------------------|-------|
| OpenLM Server windows2019dev2.openli Port 7014 Secured | Check |
| ОК                                                     |       |
|                                                        |       |

上記ステップの実施に成功した場合、OpenLM Serverはコンポー ネントとSSL暗号で通信しています。

## 2. EasyAdmin SSL設定を確認

ブラウザを開き、OpenLM ServerのhttpsのURLアドレスを指 定します。 (例: https://windows2019dev2.openIm.com/EasyAdmin2/)

全てを正しく設定した場合、最初のログイン設定ウインドウと共 に、デフォルトのダッシュボード画面が現れます。

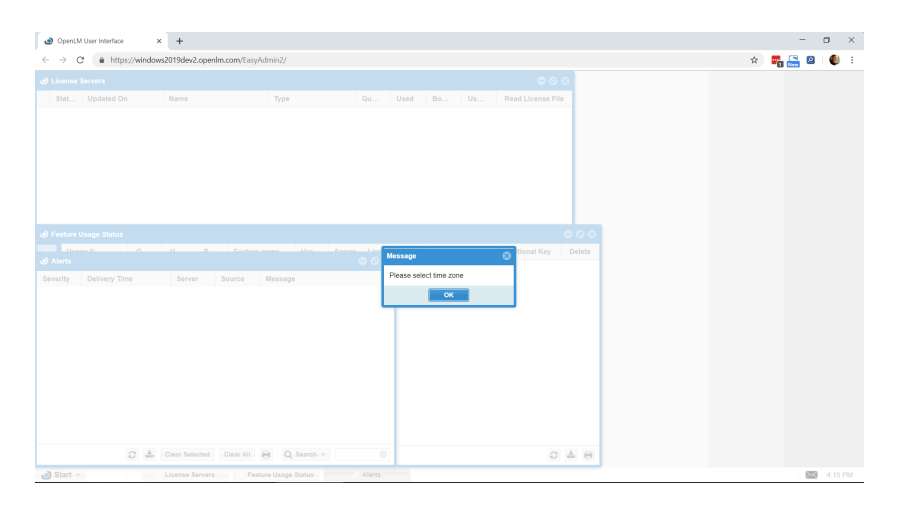

## 3. S S L を使用するOpenLMコン ポーネントの設定

### 3.1 OpenLM Agent

1. Agentトレイアイコンを右クリックし、"OpenLM Agent Configuration"(OpenLM Agentコンフィグ)を開きます。

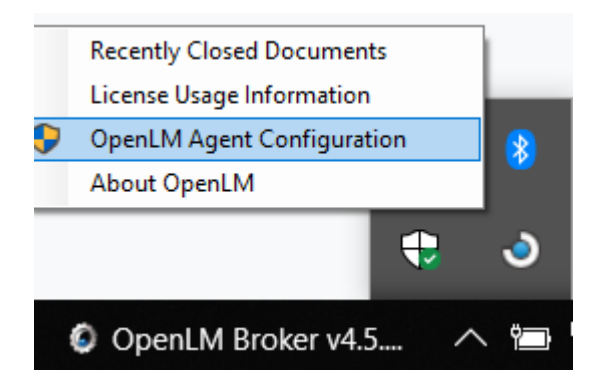

2. OpenLM Serverフィールドで、発行されたSSL証明書と完全に 一致するフルドメイン名を入力します。"Use SSL"(SSLを使用) ボックスをチェックし、必ずOpenLM Server設定ツールのポート 設定タブで指定したポートと同じポート番号を設定してくださ い。

| General       OpenLM Applications Manager         Language English (United States)       ✓         OpenLM Server definitions       Note: in this section you should fill OpenLM Server name Not (!) FLEXIm server and port.         OpenLM Server:       windows2019dev2.openIm.com         OpenLM Server:       windows2019dev2.openIm.com         Port:       7012         Check connectivity to         Advanc       OpenLM connection check         Logging       OpenLM Server connected successfully | ame an |
|----------------------------------------------------------------------------------------------------|--------|
| Language English (United States)                                                                                                    | ame an |
| OpenLM Server definitions         Note: in this section you should fill OpenLM Server name         Not (!) FLEXIm server and port.         OpenLM Server:       windows2019dev2.openIm.com         Port:       7012         Check connectivity to         Advanc       OpenLM connection check         Logger c         Logging         Skip c    OpenLM Server connected successfully                                                                                                    | ame an |
| Not (!) FLEXIm server and port.         OpenLM Server:       windows2019dev2.openIm.com         Port:       7012         Check connectivity to         Advanc       OpenLM connection check         Logger c         Logging         Skip c         OpenLM Server connected successfully                                                                                                    |        |
| OpenLM Server:       windows2019dev2.openlm.com       ✓ Use SSL         Port:       7012       Check connectivity to         Advanc       OpenLM connection check       ×         Logger of       Value       Value         Skip c       OpenLM Server connected successfully                                                                                                    |        |
| Port:       7012       Check connectivity to         Advanc       OpenLM connection check       ×         Logger       OpenLM Server connected successfully                                                                                                    |        |
| Advanc       OpenLM connection check       ×         Logger c       Logging         Skip c       OpenLM Server connected successfully                                                                                                    |        |
| Logger c<br>Logging<br>Skip c OpenLM Server connected successfully                                                                                                    | ×      |
| Logging Skip c OpenLM Server connected successfully                                                                                                    |        |
| Skip c OpenLM Server connected successfully                                                                                                    |        |
|                                                                                                    |        |
| Use Id                                                                                                    |        |
| □ Maxim                                                                                                    |        |
| Request OK                                                                                                    |        |

3. "Check connectivity to"(接続チェック)ボタンで接続が確立 されているか確認します。

4. "Apply"(適用)をクリックし設定を保存してAgentコンフィグ ウインドウを閉じます。

### 3.2 OpenLM Broker

1. OpenLM Broker設定ツールを開きます。 (Windows Start(ス タート) → OpenLM → OpenLM Broker Configuration Tool)

2. SSL接続を設定したサーバーを左のパネルで選択してください。

3. "OpenLM Server"フィールドがSSL証明書で表示されているフ ルドメイン名であるか確認してください。ポート番号を確認し SSLボックスがチェックされているか確認してください。

4. "Check Connectivity to OpenLM Server"(OpenLM Serverへの 接続を確認)ボタンで接続を確認。適切にSSL設定が実施された 場合、success(成功)のダイアログが現れます。

5. "Apply"(適用)をクリックし、新しい設定を保存して"Restart Broker"(Brokerのリスタート)ボタンを押してください。

| 📀 Add OpenLM Server 📀 Add OpenLM SaaS                                                                                                    | Server 🛛 🙆 Delete 🗍                                                                                                    | ⊖ Disable<br>○ Collapse All Ports                                                                                                    |
|----------------------------------------------------------------------------------------------------|----------------------------------------------------------------------------------------------------|----------------------------------------------------------------------------------------------------|
| PopenLM Servers         ● Incalhost:7016         ● Incalhost:7016 | OpenLM Server come<br>OpenLM Server<br>Port<br>Sending Timeout<br>Activate Buffering<br>SSL<br>Status:<br>Check Connective | tivity<br>windows2019dev2.openim.com<br>7016<br>45 - (sec)<br>Buffer File Size 3 - (Megabytes)<br>Clean Buffer<br>This Receiver is Active<br>y to OpenLM Server |

### 3.3 OpenLM Applications Manager

次のステップはOpenLM ServerがSSLを使用している時の場合の み、OpenLM Applications Managerコンポーネントを設定する必 要性を説明しています。SSL接続をOpenLM Applications Manager自体がするように設定する場合は、 こちらの文書をご覧 ください。

1. Applications Managerフォルダー内の**openIm-appmanager.properties**ファイルをテキストエディターで開く。(デ フォルト: C:\Program Files\OpenLM\OpenLM App Manager)

2. 次の変数を変更:

openlm.server.protocol = https

openlm.server.host = < SSL証明書のドメイン名 と完全一致>

open1m.server.port = <change SSL用に設定した ポート番号:デフォルト7014>

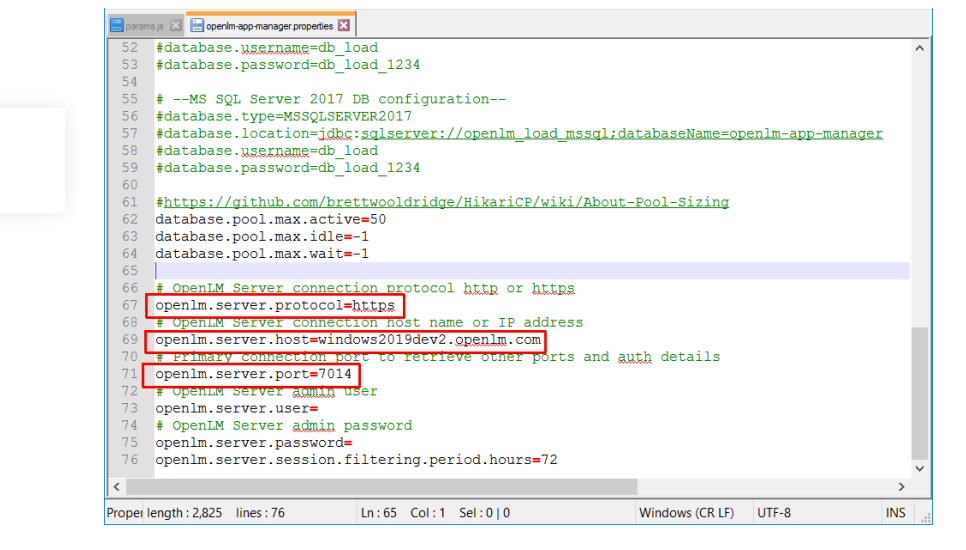

3.変更を保存する。

4. Windowsサービスを開き、"OpenLM App Manager"サービスを リスタートする。

#### 3.4 OpenLM Router

#### Windows

1. **"OpenLM Software Router.exe"** を実行する(デフォルト: C:\Program Files\OpenLM\OpenLM Software Router\bin)

2. Routerプロパティツールが開きます。"Startup"タブをクリック します。

3. Edit Argumentsフィールドを編集してSSL証明書に表示されているOpenLM ServerのURLを反映します。

-log

https://windows2019dev2.openlm.com:7022/OpenL

M.Server.Services/RouterAPI

| General Log On     | Logging Jav         | a Startup     | Shutdown         |      |
|--------------------|---------------------|---------------|------------------|------|
| <u>C</u> lass:     |                     |               |                  |      |
| com.openIm.ls      | shrouter.Main       |               |                  |      |
| Image:             |                     |               |                  |      |
|                    |                     |               |                  |      |
| Working Path:      |                     |               |                  |      |
| C:\Program Fi      | iles\OpenLM\Ope     | enLM Software | e Router         |      |
| Method:            | start               |               |                  |      |
| <u>A</u> rguments: | -log<br>https://win | dows2019dev   | 2.openlm.com:702 | 22/0 |
| Timeout:           |                     |               | sec.             |      |
|                    |                     |               |                  |      |

4. "Apply" (適用) をクリックし、"OK"でツールを閉じます。

5. Windowsサービスを開き、"OpenLM Software Router"サービ スをリスタートします。

#### Linux/Unix

1. OpenLM Routerフォルダ内の**router.sh**スクリプトを編集しま す。

2. SSL証明書と一致するように-logパラメーターの後のURLを変更します:

```
#!/usr/bin/env bash
java -
Dlog4j.configuration=file:log4j.properties -
Djava.net.preferIPv4Stack=true -jar openlm-
router-2.0.20.jar -log
https://windows2019dev2.openlm.com:7022/OpenL
M.Server.Services/RouterAPI
```

3. OpenLM Routerサービスをリスタートします。

### 3.5 OpenLM Report Scheduler

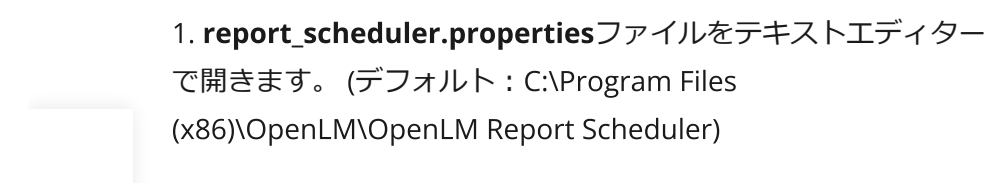

2. 次の変数を変更します:

openlm.protocol=https

openlm.host=< SSL証明書のドメイン名と完全一致:

3.変更を保存します。

•

4. Windowsサービスを開き、"OpenLM Report Scheduler"サービ スをリスタートします。

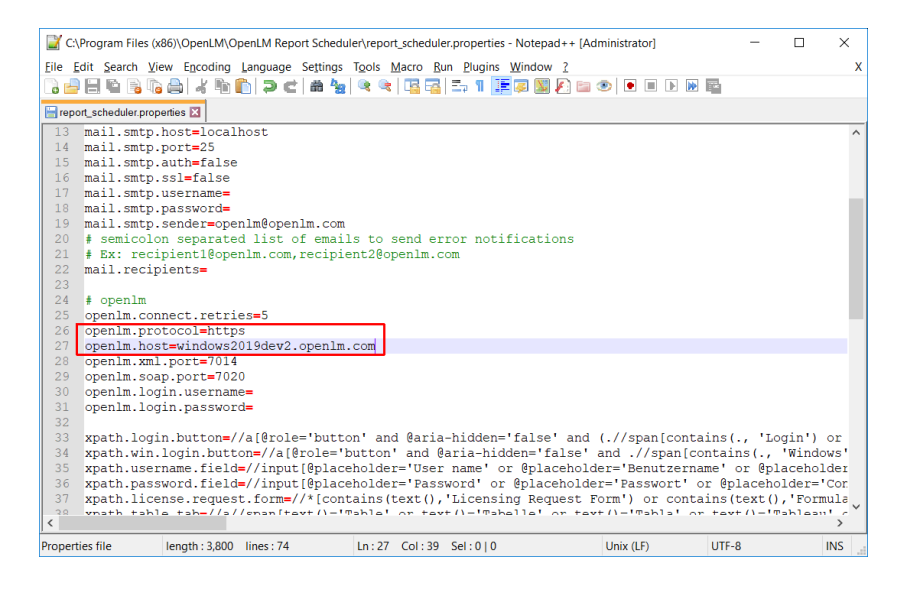

## 4. OpenLMで自己認証証明書 を使用する

OpenLMソフトウェアで自己認証証明書を使用する事は可能ですが、セキュリティが劣ることと、設定が複雑となるのでお勧めは致しません。

自己認証証明書の設定は本書の範疇外ですが、ここに一般的なガ イドラインを記します:

1. ローカルコンピューターアカウントのフォルダーの"Trusted Root Certification Authorities"フォルダーに自己認証証明書をイ ンストールしてください。

#### (マイクロソフトドキュメント)

2. 自己認証証明書はOpenLM Serverのマシンばかりでなく、コン ポーネントのマシンにインストールする必要があります。 (例: OpenLM Agent) 3.3. Linuxで、JAVAベースのコンポーネント(Broker、 Applications Manager、Router、Reports Scheduler)では、自己 認証証明書をローカルのJDK Keystoneに追加する必要がありま す。JAVA提供の*keytool*ユーティリティで設定してください。 Windowsでは、JAVAベースのコンポーネントの最新版はデフォル トでWindows certificate storeを読み込みます。Broker v4.6.1、 Applications Manager v2.2.8、Router 2.0.33、Reports Scheduler 1.7.5。Windowsでこれより前の旧バージョンでは JAVA提供のkeytoolユーティリティでJava KeyStoreにインポート して設定してください。

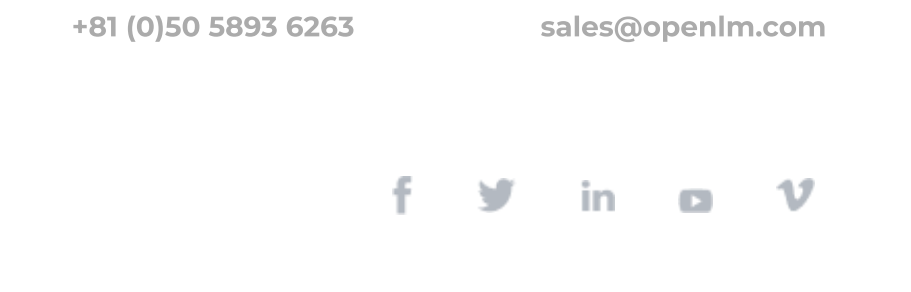